## ENGLISH

Creating a My Ontario Account to access ServiceOntario Account

## Contents

| Introduction                                                                                                    | 3  |
|----------------------------------------------------------------------------------------------------|----|
| Creating a My Ontario Account for new ServiceOntario Account users                                                   | 4  |
| Creating a My Ontario Account for new ServiceOntario Account users using Sign-In Partner (online banking credential) | 10 |
| Creating a My Ontario Account for existing ServiceOntario Account users using ONe-<br>Key ID                         | 19 |
| Migrating an existing ServiceOntario Account using ONe-Key ID to an existing My Ontario Account                      | 25 |

### Introduction

The Government of Ontario is changing the way users access secure government services. Services that previously used ONe-Key credentials are switching to a new My Ontario Account service. My Ontario Account allows for increased security and authentication, while providing an improved experience to users.

**Note**: ONe-Key is no longer available for access. If you previously used ONe-Key to log into your ServiceOntario Account, you will need to migrate your ONe-Key over to a My Ontario Account. Create or use an existing My Ontario Account and select "yes" when prompted about migration.

If you do not have a previous ONe-Key account, you can create a new My Ontario Account to access ServiceOntario Account services.

# Creating a My Ontario Account for new ServiceOntario Account users

If you:

- Have never registered a ServiceOntario Account
- Do not have a ONe-Key login ID
- Do not have a My Ontario Account

Use these directions to create a My Ontario Account.

You can also use your online banking credentials to create a My Ontario Account through <u>Sign-In Partner.</u>

- 1. Open your internet browser.
- 2. Access ServiceOntario Account dashboard and/or from your desired service.
- 3. Select Create/Sign into My Ontario Account

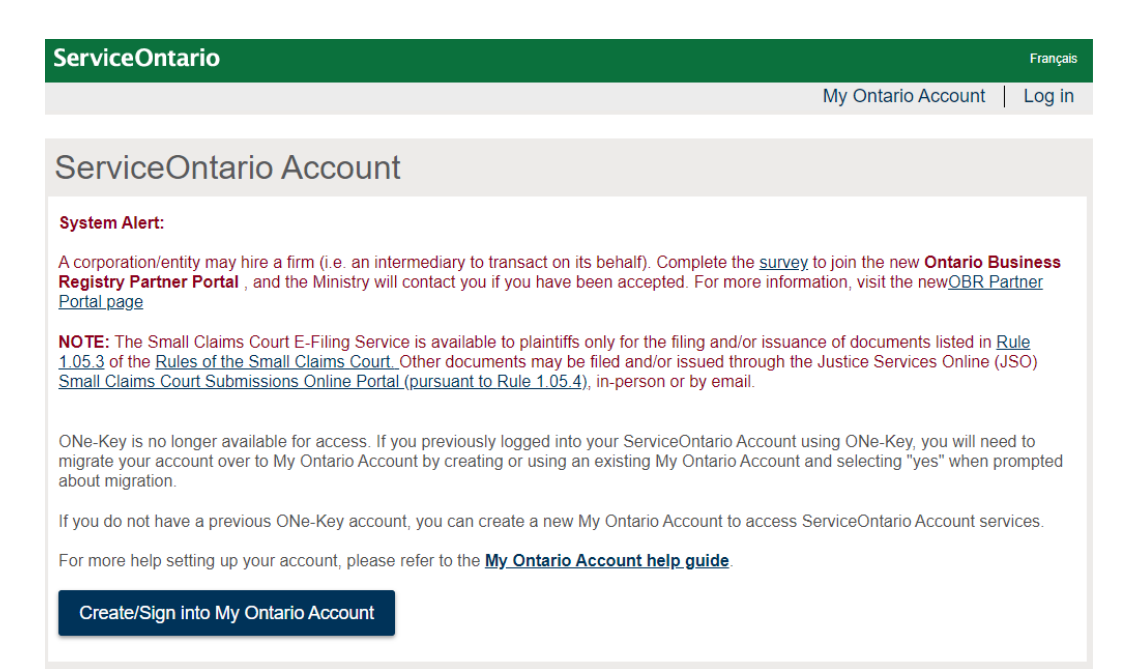

4. Select **Create Account**. The Create Account page appears.

|                  | Ontario 😵                         |
|------------------|-----------------------------------|
| Don'             | t have an account? Create Account |
|                  | OR                                |
| S                | ign in to My Ontario Account      |
| Email<br>The ema | il address you registered with    |
| Passwor          | d                                 |
|                  | 0                                 |
| Reme             | ember me                          |
|                  | Sign In                           |
|                  | OR                                |

5. Enter your email address that will be associated to your My Ontario Account.

|            | Ontario 😵                         |
|------------|-----------------------------------|
|            | Create Account                    |
| Email*     |                                   |
|            |                                   |
| Passwor    | d*                                |
| (          | ] I agree to the Terms of Service |
| * Indicate | es required field                 |
|            | Create Account                    |
| Back to S  | ign In                            |

6. Create a My Ontario Account password. The password rules will be displayed.

Password rules:

- At least 8 characters
- At least 1 number
- At least 1 symbol

- At least 1 lowercase letter
- At least 1 UPPERCASE letter
- Do not use any part of your username
- 7. Select the checkbox to agree to the **Terms of Service**.
- 8. Select the Create Account button.
  - a. A notice appears.

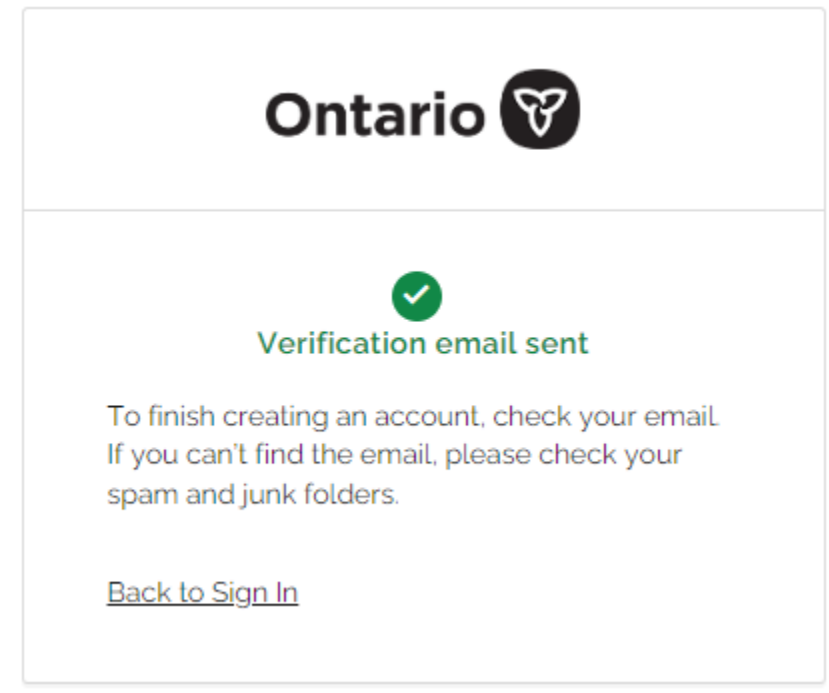

- b. An email is sent to the email address you entered.
- 9. Find the email in your inbox sent from noreply@signin.ontario.ca with the subject line "Activate My Ontario Account". (If the email is not there, check your spam and junk mail folders).

STG No Reply [My Ontario Account | Compte My Ontario] Activate My Ontario Account / Activer le compte Mon Ontario CAUTION -- EXTERNAL E-MAIL - Do not click links or open attachments unless 10. Open the email. The email contains an activation link that expires in one hour. Select the **Start Activation** link.

| Un message en français suit.                                                                                                    |  |
|----------------------------------------------------------------------------------------------------|--|
| Hello,                                                                                                    |  |
| The set up of your account is a two-step process. First, please verify your email address<br>by clicking the following link. Next, you'll be redirected to a page to complete the<br>activation of your account: |  |
| Start Activation This link will expire in 1 hour.                                                                                                    |  |
| If your activation link has expired, please <u>reset your password</u> to start the process again                                                                                                    |  |
| If you have questions, please go to the Sign in page and click the "Contact us" link.                                                                                                    |  |
|                                                                                                    |  |
| Bonjour,                                                                                                    |  |

11. The following page will appear in another window.

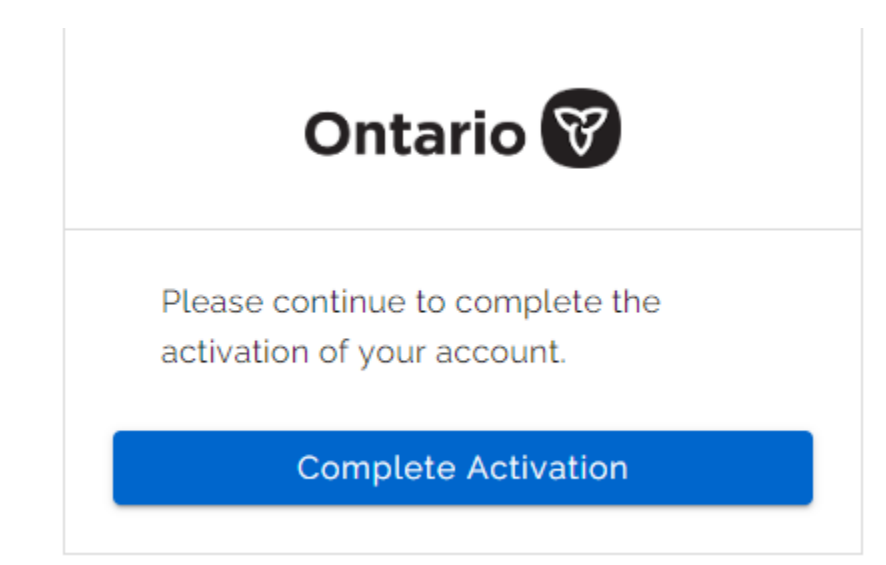

- 12. Select Complete Activation.
- 13. You will be asked about migrating your ONe-Key account to My Ontario Account. Please select **No**.

| ServiceOntario                                                                                                    |                                                                                   |                                                                                                  |                                                    | Français        |
|----------------------------------------------------------------------------------------------------|-----------------------------------------------------------------------------------|--------------------------------------------------------------------------------------------------|----------------------------------------------------|-----------------|
|                                                                                                    |                                                                                   | My                                                                                               | y Ontario Account                                  | Log in          |
|                                                                                                    |                                                                                   |                                                                                                  |                                                    |                 |
| Set up your ServiceOntario ac                                                                                                    | count                                                                             |                                                                                                  |                                                    |                 |
| Are you migrating a ONe-Key account to My Ontario Account<br>If you previously logged into a ServiceOntario Account usin<br>your existing services and information. You will only be able<br>Account. If you select "No", you will NOT be able to mig<br>O Yes O No | nt?<br>g a ONe-Key login,<br>e to migrate over you<br><b>rate your existing</b> ( | you will need to migrate yo<br>Ir existing data the first time<br><b>DNe-Key account later</b> . | ur account in order to k<br>e you set up your My C | keep<br>Ontario |
| Privacy.                                                                                                    | Accessibility                                                                     |                                                                                                  | Cont                                               | tact us         |
| Terms of use                                                                                                    |                                                                                   | C                                                                                                | King's Printer for Ontario                         | <u>0,2023</u>   |

#### 14. Select the checkbox to agree to the terms and conditions.,

#### 15. Select Continue.

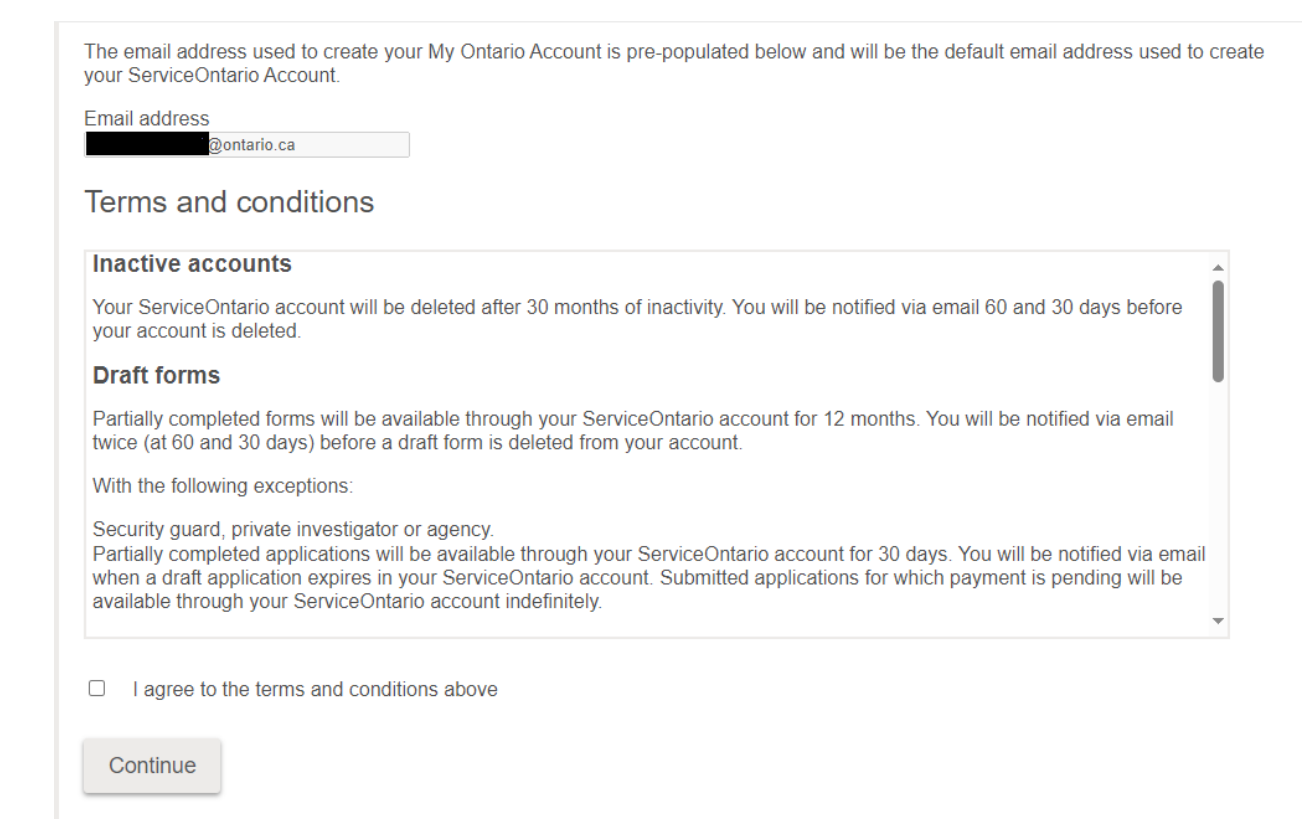

16. Your ServiceOntario Account set-up is now complete. Select **Continue** and you will be redirected to the ServiceOntario Account dashboard or your desired service.

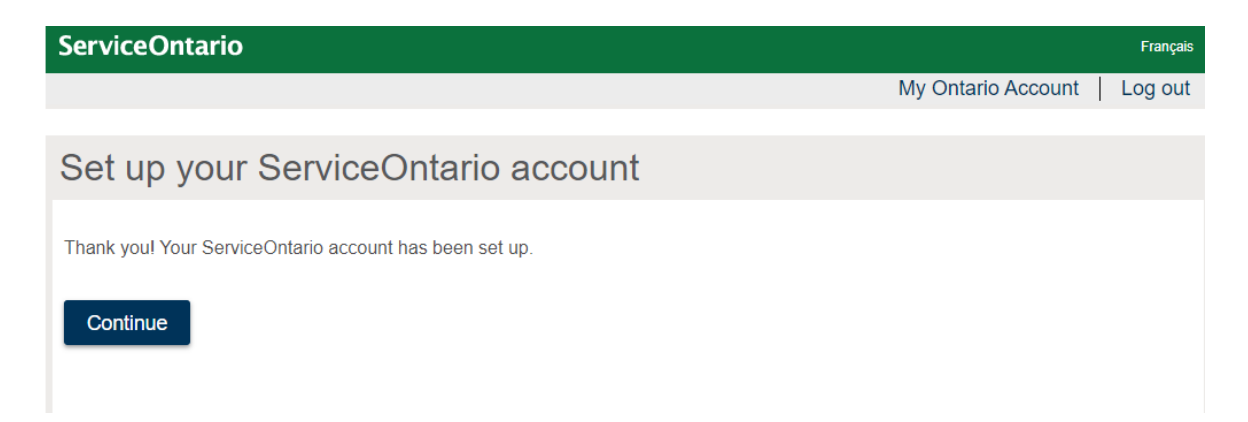

## Creating a My Ontario Account for new ServiceOntario Account users using Sign-In Partner (online banking credential)

If you:

- Have never registered a ServiceOntario Account
- Do not have a ONe-Key login ID
- Do not have a My Ontario Account
- Have a valid online banking credential

Use these directions to create a My Ontario Account using Sign-In Partner.

- 1. Open your internet browser.
- 2. Access ServiceOntario Account dashboard and/or from your desired service.
- 3. Select Create/Sign into My Ontario Account

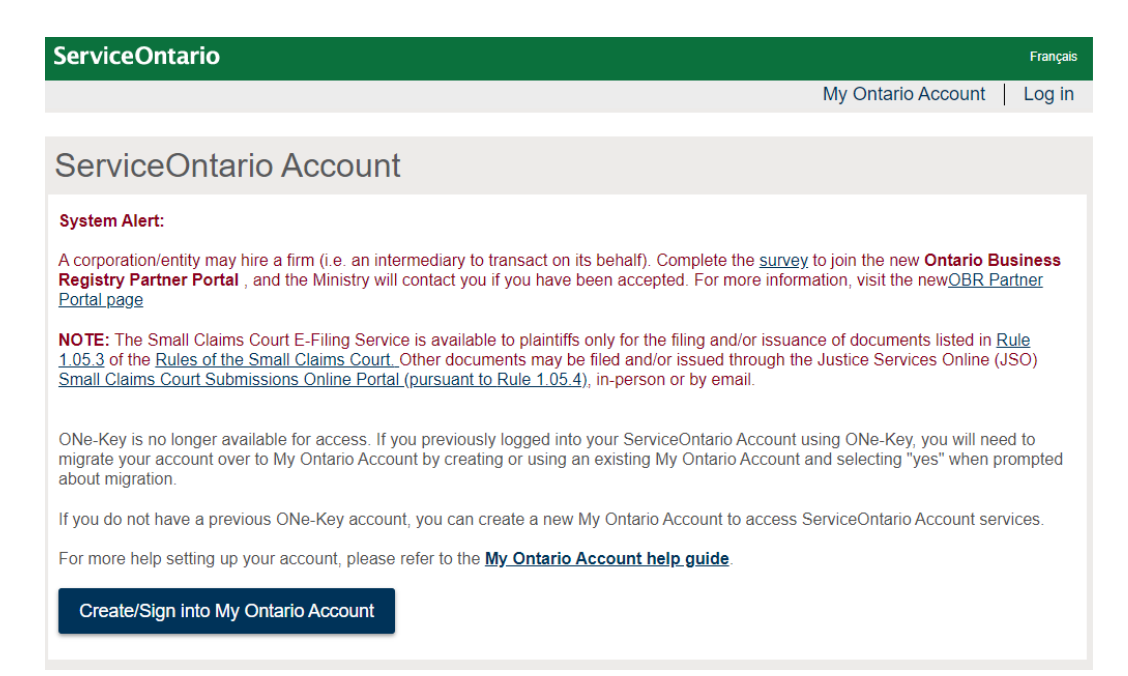

4. Select the Sign-In Partner.

| Do     | n't have an account? <u>Create Account</u> |
|--------|--------------------------------------------|
|        | OR                                         |
|        | Sign in to My Ontario Account              |
| Email  |                                            |
| The en | nail address you registered with           |
|        |                                            |
| Passw  | ord                                        |
|        | 0                                          |
| Rer    | member me                                  |
|        | Sign In                                    |
|        | OR                                         |
|        | Sign-In Partner                            |
|        |                                            |

5. Please select your preferred language.

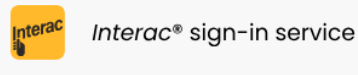

#### Please select language

English

The Interac® sign-in service lets you access an online service by using a "Sign-In Partner" such as your online bank. No passwords or other personally identifiable information is exchanged. The online service name is not disclosed to the Sign-In Partner. Interac S

#### Service d'ouverture de session Interac<sup>MD</sup>

#### Veuillez sélectionner la langue

Le Service d'ouverture de session *Interac*<sup>MD</sup> vous permet d'accéder aux services en ligne par l'intermédiaire d'un « partenaire de connexion » tel que votre banque en ligne. Aucun mot de passe ni autre renseignement d'identification personnelle n'est divulgué au service en ligne ou a le Service d'ouverture de session *Interac*<sup>MD</sup>. De même, le nom du service en ligne n'est pas communiqué au partenaire de connexion.

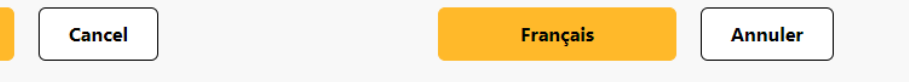

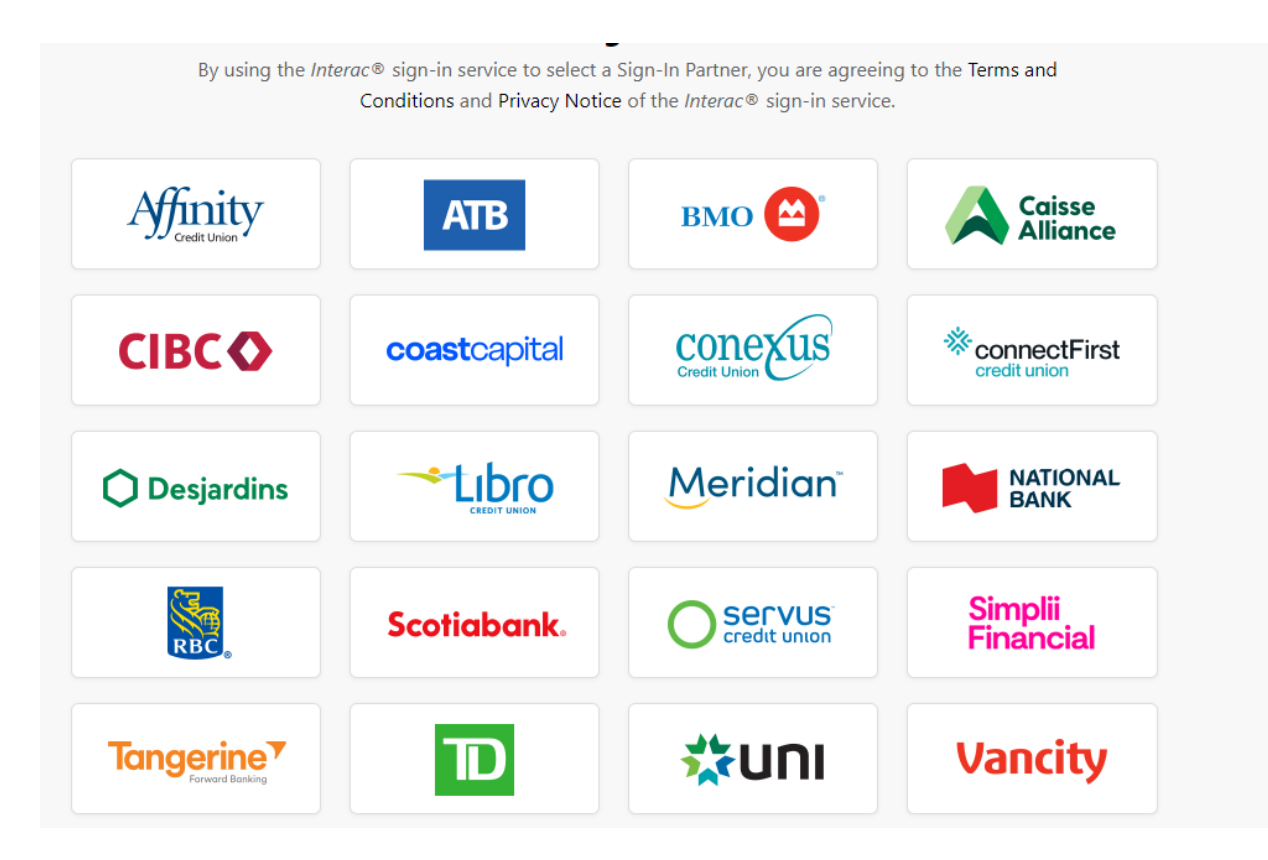

6. Please select your affiliated bank and sign-in using your online banking credential.

7. Select Accept and Continue to accept the Terms and Conditions of Use and Privacy Notice.

### Terms and Conditions of Use and Privacy Notice

#### INTERAC SIGN-IN SERVICE END USER AGREEMENT

PLEASE CAREFULLY READ THE FOLLOWING AGREEMENT BEFORE AGREEING TO USE THIS INTERAC SIGN-IN SERVICE (THE "SERVICE"). THE SERVICE ALLOWS YOU TO AUTHENTICATE YOUR CREDENTIALS (AS DEFINED BELOW) FOR USE AT THIS WEBSITE AND CERTAIN OTHER WEBSITES OPERATED BY THE GOVERNMENT OF CANADA. THIS AGREEMENT IS BETWEEN YOU AND 2859824 ONTARIO LIMITED, A SUBSIDIARY OF INTERAC CORP., WHO IS THE OPERATOR OF THE SERVICE, AND APPLIES TO YOUR USE OF THE SERVICE. BY USING THE SERVICE YOU ARE AGREEING TO BE BOUND BY THIS AGREEMENT. IF YOU DO NOT AGREE TO THIS AGREEMENT, YOU MAY NOT USE THE SERVICE.

#### DEFINITIONS:

"Agreement" means this Interac sign-in service End User Agreement, as may be amended by

Interac from time to time upon notice to you in accordance with section 11 hereof.

"Credential Service Provider" means the financial institution, or other service provider, that

Accept and Continue

**Decline and Exit** 

8. Provide your email address that will be associated to your My Ontario Account and press **Continue.** 

| Ontario 😵                                                                                               |
|----------------------------------------------------------------------------------------------------|
| Add your email address to continue                                                                      |
| We have noticed that you are using our Sign-In Partner Interac® sign-in service for the first time.     |
| To use this service, you will have to add your<br>email address. You will only have to do this<br>once. |
| Email                                                                                                   |
| Continue                                                                                                |
|                                                                                                    |

- 9. An email is sent to the email address you entered.
  - a. Locate the email in your inbox sent from noreply@signin.ontario.ca with the subject "Activate My Ontario Account". (If the email is not there, check your spam and junk mail folders).

STG No Reply [My Ontario Account | Compte My Ontario] Activate My Ontario Account / Activer le compte Mon Ontario CAUTION -- EXTERNAL E-MAIL - Do not click links or open attachments unless b. Open the email. The email contains a code that expires in 5 minutes. Un message en français suit.

Hi,

You are receiving this email so we can confirm this email address for your account.

Please use the following one-time code to complete verifying your email address:

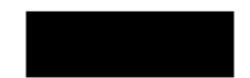

The one-time code will expire in 5 minutes or earlier if your session becomes inactive.

Bonjour,

Nous vous envoyons ce message afin de confirmer cette adresse courriel pour votre compte.

Veuillez utiliser le code à usage unique suivant pour achever la vérification de votre adresse courriel :

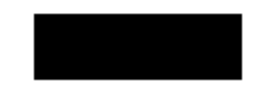

Le code à usage unique expirera dans les 5 minutes si votre séance devient inactive.

c. Enter the one-time code in the "Verification code" box, accept the **Terms** and **Conditions** and select **Continue**.

|             | Ontario 😵                                          |
|-------------|----------------------------------------------------|
|             |                                                    |
| 0           | Haven't received the code? Resend code             |
| Ve          | erify with Email Authentication                    |
| A verificat | tion code was sent to                              |
| Check yo    | @ontario.ca.<br>ur email and enter the code below. |
| Verificatio | on code                                            |
|             |                                                    |
| ✓ I agree   | to the Terms of Service for account validation     |
|             | Continue                                           |
| ← Back      |                                                    |

10. Please select **Continue** to proceed with creating your ServiceOntario Account.

| Ontario 😵                                                                                                    |
|----------------------------------------------------------------------------------------------------|
| Your account has been activated                                                                                                    |
| In the future, you can sign in using our Sign-In<br>Partner <i>Interac</i> ® sign-in service.                                           |
| You can also use the email address you<br>provided to sign in by clicking on the Forgot<br>Password link and setting up a new password. |
| Continue                                                                                                    |

11. You will be asked about migrating your ONe-Key account to My Ontario Account. Please select **No**.

| ServiceOntario                                                                                                    |                                                                             |                                                                            |                                                                                            | Français       |
|----------------------------------------------------------------------------------------------------|-----------------------------------------------------------------------------|----------------------------------------------------------------------------|--------------------------------------------------------------------------------------------|----------------|
|                                                                                                    |                                                                             |                                                                            | My Ontario Account                                                                         | Log in         |
|                                                                                                    |                                                                             |                                                                            |                                                                                            |                |
| Set up your ServiceOntario ac                                                                                                    | count                                                                       |                                                                            |                                                                                            |                |
| Are you migrating a ONe-Key account to My Ontario Account<br>If you previously logged into a ServiceOntario Account usin<br>your existing services and information. You will only be able<br>Account. If you select "No", you will NOT be able to mig<br>O Yes O No | nt?<br>g a ONe-Key logir<br>e to migrate over y<br><b>rate your existin</b> | n, you will need to m<br>rour existing data the<br><b>g ONe-Key accoun</b> | igrate your account in order to k<br>e first time you set up your My O<br><b>t later</b> . | eep<br>Intario |
| Privacy.                                                                                                    | Accessibility                                                               |                                                                            | Cont                                                                                       | act us         |
| Terms of use                                                                                                    |                                                                             |                                                                            | © King's Printer for Ontario                                                               | <u>,2023</u>   |

- 12. Select the checkbox to accept the terms and conditions.
- 13. Select Continue.

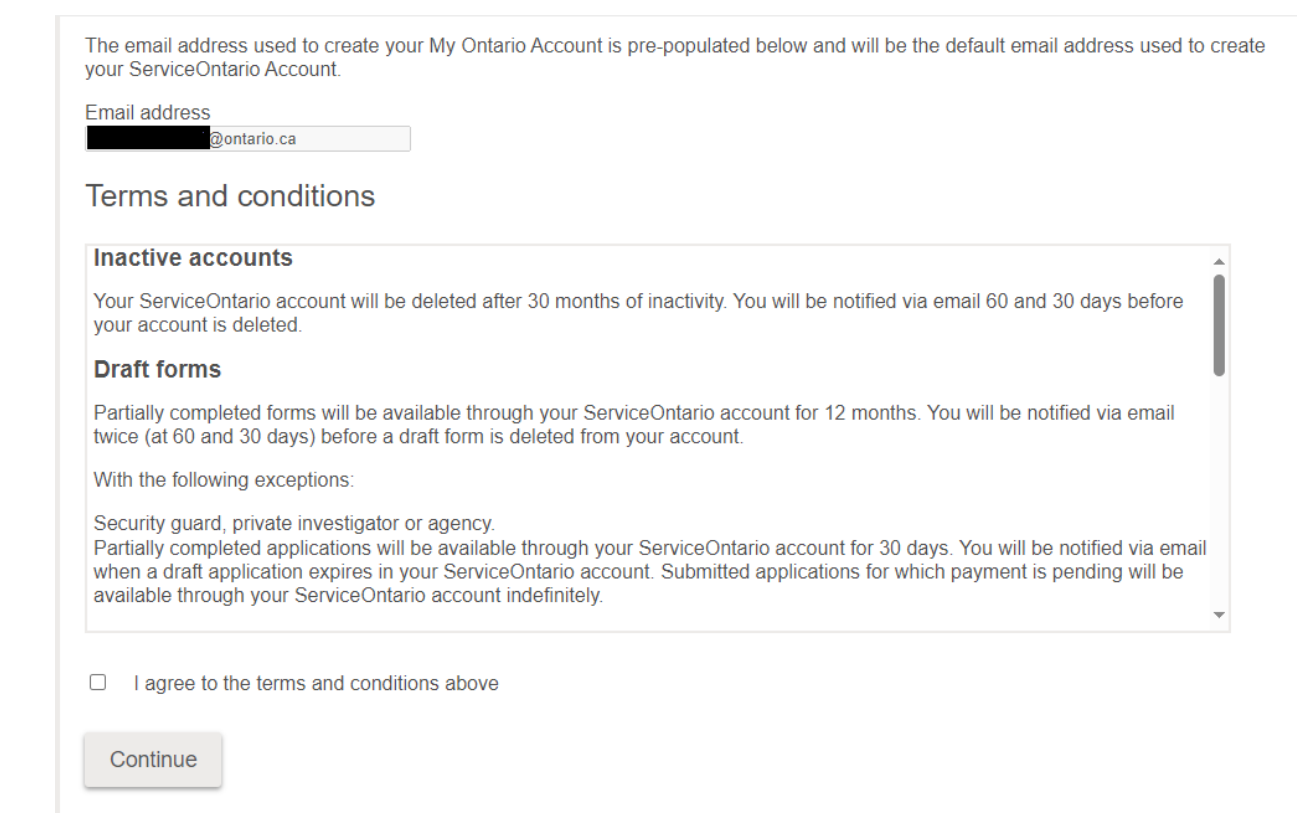

14. Your ServiceOntario Account set-up is now complete. Select **Continue** and you will be redirected to the ServiceOntario Account dashboard or your desired service.

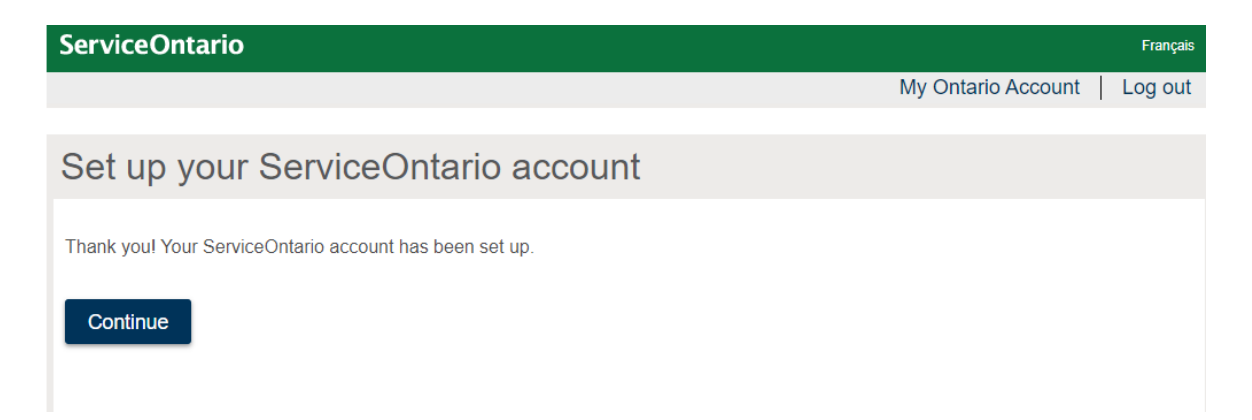

## Creating a My Ontario Account for existing ServiceOntario Account users using ONe-Key ID

If you:

- have registered a ServiceOntario Account using ONe-Key ID
- do not have a My Ontario Account

Use these directions to create a My Ontario Account. You will need your existing ONe-Key ID account and password.

- 1. Open your internet browser.
- 2. Access ServiceOntario Account dashboard and/or from your desired service
- 3. Select Create/Sign into My Ontario Account

| ServiceOntario Français                                                                                                    |
|----------------------------------------------------------------------------------------------------|
| My Ontario Account   Log in                                                                                                    |
|                                                                                                    |
| ServiceOntario Account                                                                                                    |
| System Alert:                                                                                                    |
| A corporation/entity may hire a firm (i.e. an intermediary to transact on its behalf). Complete the <u>survey</u> to join the new <b>Ontario Business</b><br><b>Registry Partner Portal</b> , and the Ministry will contact you if you have been accepted. For more information, visit the new <u>OBR Partner</u><br><u>Portal page</u>                                                                               |
| <b>NOTE:</b> The Small Claims Court E-Filing Service is available to plaintiffs only for the filing and/or issuance of documents listed in <u>Rule</u><br><u>1.05.3</u> of the <u>Rules of the Small Claims Court.</u> Other documents may be filed and/or issued through the Justice Services Online (JSO)<br><u>Small Claims Court Submissions Online Portal (pursuant to Rule 1.05.4</u> ), in-person or by email. |
| ONe-Key is no longer available for access. If you previously logged into your ServiceOntario Account using ONe-Key, you will need to<br>migrate your account over to My Ontario Account by creating or using an existing My Ontario Account and selecting "yes" when prompted<br>about migration.                                                                                                    |
| If you do not have a previous ONe-Key account, you can create a new My Ontario Account to access ServiceOntario Account services.                                                                                                    |
| For more help setting up your account, please refer to the My Ontario Account help guide.                                                                                                    |
| Create/Sign into My Ontario Account                                                                                                    |

4. Select Create Account. The Create Account page appears.

| Don't have an account? Create a        |
|----------------------------------------|
| OR                                     |
| Sign in to My Ontario Acco             |
| an<br>email address you registered wit |
| sword                                  |
|                                        |
| Remember me                            |
| Sign In                                |
|                                        |

5. Enter your email address that will be associated to your My Ontario Account.

|         | Ontario 😵                       |
|---------|---------------------------------|
|         | Create Account                  |
| Email   | *                               |
|         |                                 |
| Passw   | vord*                           |
|         | I agree to the Terms of Service |
| * Indic | ates required field             |
|         | Create Account                  |
| Back t  | o Sign In                       |

6. Create a My Ontario Account password. The password rules will be displayed.

Password rules:

- At least 8 characters
- At least 1 number
- At least 1 symbol
- At least 1 lowercase letter
- At least 1 UPPERCASE letter
- Do not use any part of your username

- 7. Select the checkbox to agree to the **Terms of Service**.
- 8. Select the Create Account button.
  - a. A notice appears.

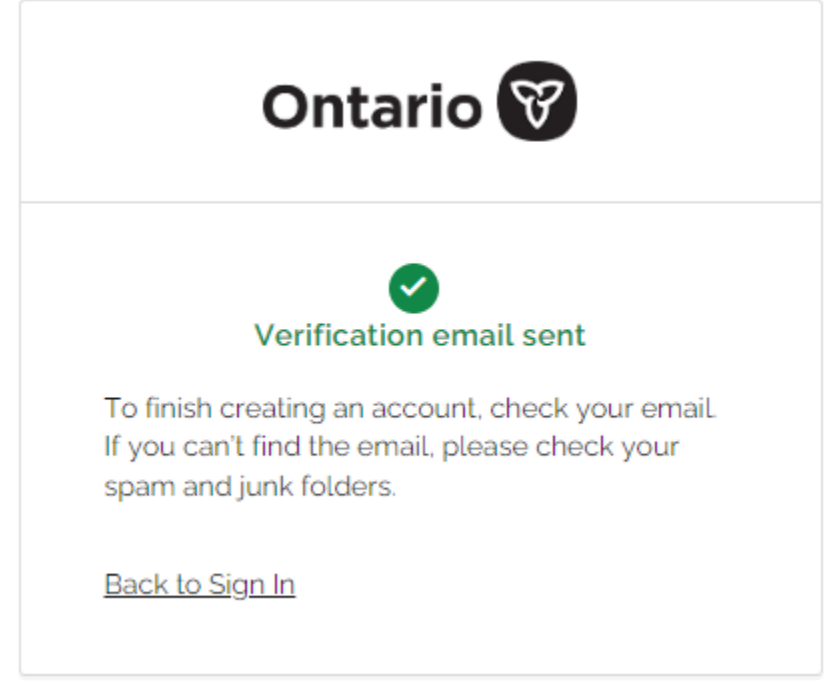

- b. An email is sent to the email address you entered.
- 9. Find the email in your inbox sent from noreply@signin.ontario.ca with the subject line "Activate My Ontario Account". (If the email is not there, check your spam and junk mail folders).

STG No Reply [My Ontario Account | Compte My Ontario] Activate My Ontario Account / Activer le compte Mon Ontario CAUTION -- EXTERNAL E-MAIL - Do not click links or open attachments unless 10. Open the email. The email contains an activation link that expires in one hour. Select the **Start Activation** link.

| Un message en français suit.                                                                                                    |
|----------------------------------------------------------------------------------------------------|
| Hello,                                                                                                    |
| The set up of your account is a two-step process. First, please verify your email address<br>by clicking the following link. Next, you'll be redirected to a page to complete the<br>activation of your account: |
| Start Activation<br>This link will expire in 1 hour.                                                                                                    |
| If your activation link has expired, please reset your password to start the process again.                                                                                                    |
| If you have questions, please go to the Sign in page and click the "Contact us" link.                                                                                                    |
|                                                                                                    |
| Bonjour,                                                                                                    |

11. The following page will appear in another window.

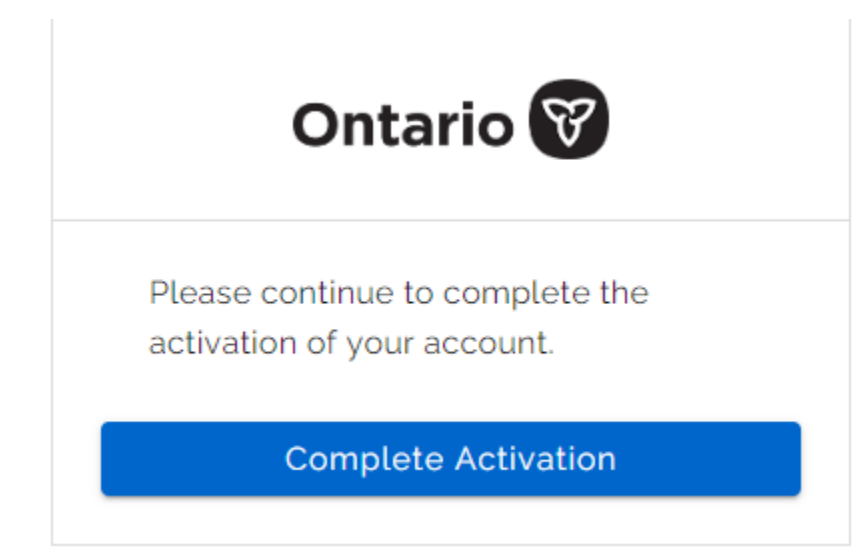

- 12. Select Complete Activation.
- 13. You will be asked about migrating your ONe-Key account to My Ontario Account. Please select **Yes**.
- 14. Enter your ONe-Key ID and password and press **Continue**. **Note:** if you have forgotten your ONe-Key ID and/or password, please select "Can't access your account?".

| Set up your ServiceOntario account                                                                                                    |  |  |  |
|----------------------------------------------------------------------------------------------------|--|--|--|
| Are you migrating a ONe-Key account to My Ontario Account?                                                                                                    |  |  |  |
| If you previously logged into a ServiceOntario Account using a ONe-Key login, you will need to migrate your account in order to keep your existing services and information. You will only be able to migrate over your existing data the first time you set up your My Ontario Account. If you select "No", you will NOT be able to migrate your existing ONe-Key account later. |  |  |  |
| ● Yes ○ No                                                                                                    |  |  |  |
| Enter your existing ONe-Key ID and password to migrate your ONe-Key Account.                                                                                                    |  |  |  |
| ONe-key ID:                                                                                                    |  |  |  |
| Password:                                                                                                    |  |  |  |
| Can't access your account?                                                                                                    |  |  |  |
| Continue                                                                                                    |  |  |  |

15. After successfully logging in, you will be redirected to the ServiceOntario Account dashboard or your desired service. This will also confirm that the migration was successful.

| ServiceOntario                      |                                                        |                                              |                    | Français |
|-------------------------------------|--------------------------------------------------------|----------------------------------------------|--------------------|----------|
|                                     |                                                        |                                              | My Ontario Account | Log out  |
| Account homepage                    |                                                        |                                              |                    |          |
| Account homepa                      | age                                                    |                                              |                    |          |
| Note: For your security, you will I | be automatically logged or                             | ut of your account after 15 minutes of inact | ivity.             |          |
| Account homepage                    | View profile   Edit profile Profile 1                  |                                              |                    |          |
| Profiles                            | Enrolled services                                      |                                              |                    |          |
| Profile 1                           | Enroned services                                       |                                              |                    |          |
| Account settings                    | Date ▼                                                 | Service name                                 |                    |          |
| Account help                        | You are not currently enr                              | olled in any services. Add a service.        |                    |          |
| ServiceOntario privacy              | Activities (View most rec                              | cent , <u>View all</u> )                     |                    |          |
| Terms and conditions                | Date/time ▼                                            | Activity                                     | Statu              | IS       |
| Recommended                         | You have no activities<br>View activities by month: Se | lect month ♥ Select year ♥ View              |                    |          |

# Migrating an existing ServiceOntario Account using ONe-Key ID to an existing My Ontario Account

If you:

- Have an existing ServiceOntario Account using ONe-Key ID
- Have an existing My Ontario Account not linked to a ServiceOntario Account

Use these directions to migrate your existing ServiceOntario Account using ONe-Key ID to an existing My Ontario Account.

- 1. Open your internet browser.
- 2. Access ServiceOntario Account dashboard and/or from your desired service.
- 3. Select Create/Sign into My Ontario Account

| ServiceOntario Français                                                                                                    |
|----------------------------------------------------------------------------------------------------|
| My Ontario Account   Log in                                                                                                    |
|                                                                                                    |
| ServiceOntario Account                                                                                                    |
| System Alert:                                                                                                    |
| A corporation/entity may hire a firm (i.e. an intermediary to transact on its behalf). Complete the <u>survey</u> to join the new <b>Ontario Business</b><br><b>Registry Partner Portal</b> , and the Ministry will contact you if you have been accepted. For more information, visit the new <u>OBR Partner</u><br><u>Portal page</u>                                                                               |
| <b>NOTE:</b> The Small Claims Court E-Filing Service is available to plaintiffs only for the filing and/or issuance of documents listed in <u>Rule</u><br><u>1.05.3</u> of the <u>Rules of the Small Claims Court.</u> Other documents may be filed and/or issued through the Justice Services Online (JSO)<br><u>Small Claims Court Submissions Online Portal (pursuant to Rule 1.05.4</u> ), in-person or by email. |
| ONe-Key is no longer available for access. If you previously logged into your ServiceOntario Account using ONe-Key, you will need to<br>migrate your account over to My Ontario Account by creating or using an existing My Ontario Account and selecting "yes" when prompted<br>about migration.                                                                                                    |
| If you do not have a previous ONe-Key account, you can create a new My Ontario Account to access ServiceOntario Account services.                                                                                                    |
| For more help setting up your account, please refer to the My Ontario Account help guide.                                                                                                    |
| Create/Sign into My Ontario Account                                                                                                    |

4. Enter your email and password for your existing My Ontario Account and select the **Sign-In**.

| D                     | on't have an account? Create Account |
|-----------------------|--------------------------------------|
|                       | OR                                   |
|                       | Sign in to My Ontario Account        |
| <b>Email</b><br>The e | mail address you registered with     |
|                       |                                      |
| Passv                 | vord                                 |
|                       | ٥                                    |
| Re                    | member me                            |
|                       | Sign In                              |
|                       | OR                                   |
|                       | Sign-In Partner                      |
|                       |                                      |

5. You will be asked about migrating your ONe-Key account to My Ontario Account. Please select **Yes**.

6. Enter your ONe-Key ID and password and press **Continue**. **Note:** if you have forgotten your ONe-Key ID and/or password, please select "Can't access your account?".

| Set up your ServiceOntario account                                                                                                    |
|----------------------------------------------------------------------------------------------------|
| Are you migrating a ONe-Key account to My Ontario Account?                                                                                                    |
| If you previously logged into a ServiceOntario Account using a ONe-Key login, you will need to migrate your account in order to keep your existing services and information. You will only be able to migrate over your existing data the first time you set up your My Ontario Account. If you select "No", you will NOT be able to migrate your existing ONe-Key account later. |
|                                                                                                    |
| Enter your existing ONe-Key ID and password to migrate your ONe-Key Account.                                                                                                    |
| ONe-key ID:                                                                                                    |
| Password:                                                                                                    |
| Can't access your account?                                                                                                    |
| Continue                                                                                                    |

7. After successfully logging in, you will be redirected to the ServiceOntario Account dashboard or your desired service. This will also confirm that the migration was successful.

| My Ontario Account   Log ou<br>Account homepage                                                                            |
|----------------------------------------------------------------------------------------------------|
| Account homepage                                                                                                    |
| Account homenade                                                                                                    |
| Account nomepage                                                                                                    |
| Note: For your security, you will be automatically logged out of your account after 15 minutes of inactivity.              |
| Account homepage View profile   Edit profile<br>Activities Profile 1                                                       |
| Profiles Enrolled services                                                                                                 |
| Profile 1                                                                                                    |
| Account settings Date V Service name                                                                                       |
| Account help You are not currently enrolled in any services. Add a service.                                                |
| ServiceOntario privacy                                                                                                    |
| Terms and conditions Date/time ▼ Activity Status                                                                           |
| Recommended       You have no activities         View activities by month: Select month          Select year          View |